## 「クラブゼルビスタのみ」をご希望の方

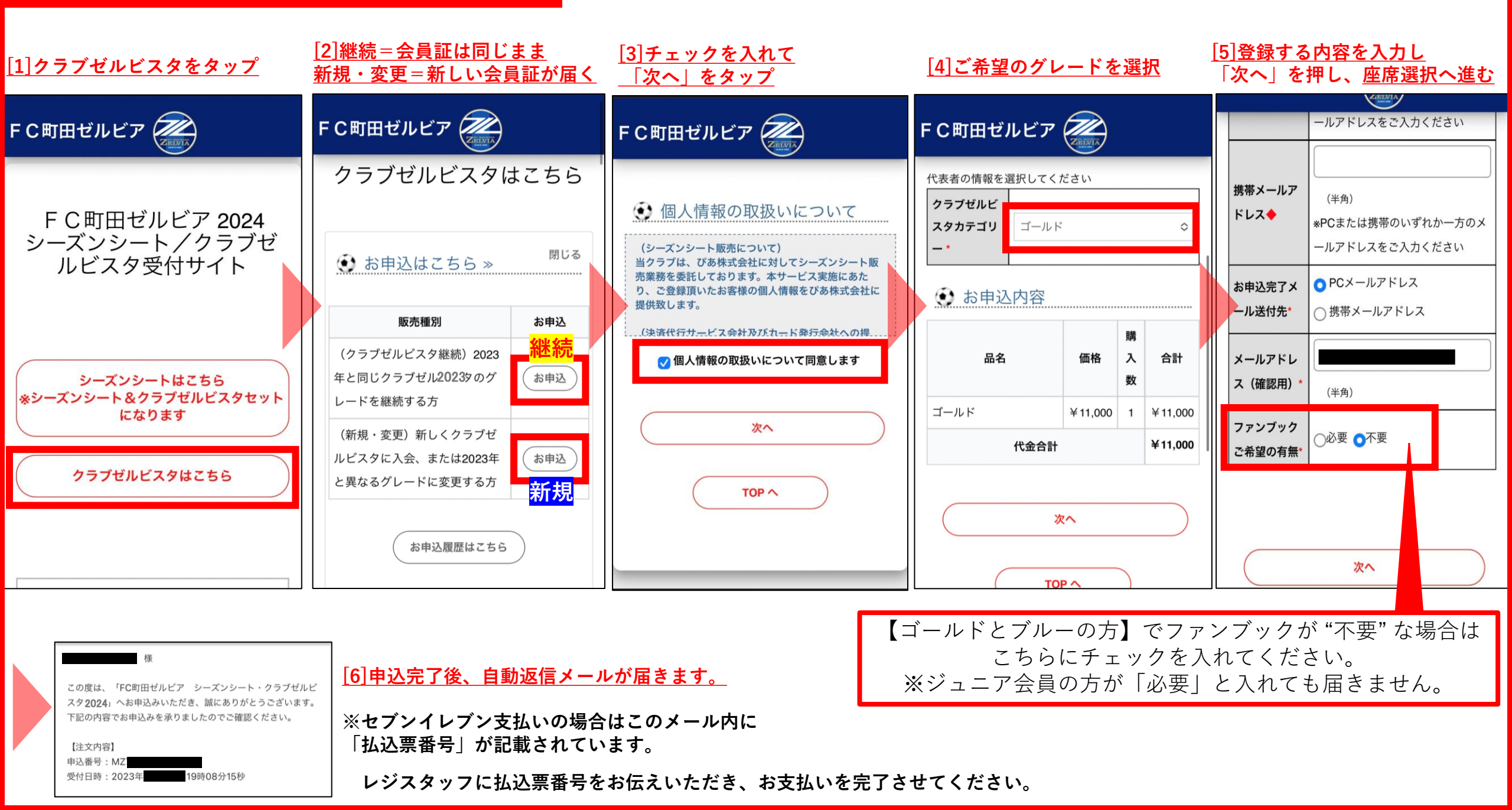